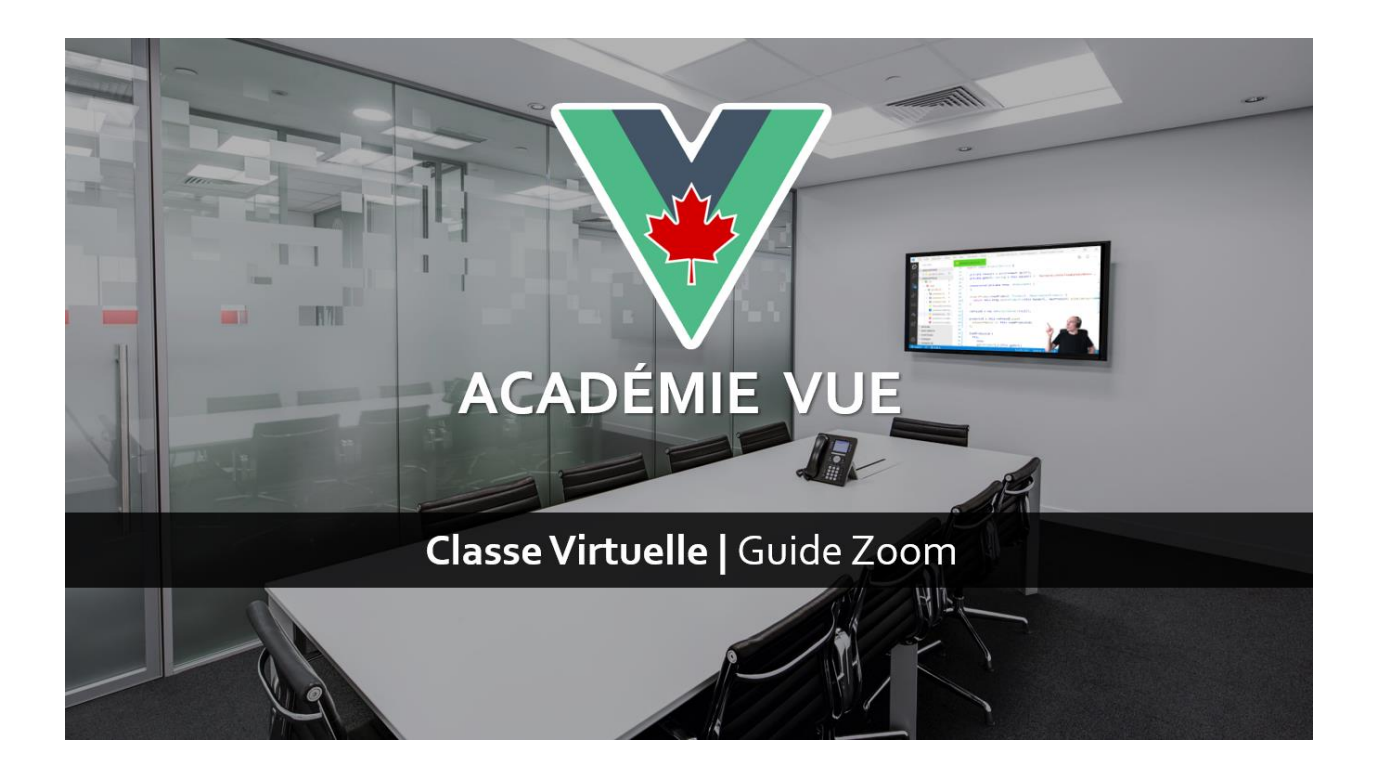

# Merci pour votre inscription à l'une de nos formations!

Nous sommes **ravis** de vous avoir pour notre prochaine **classe virtuelle!** 

Veuillez lire ce présent document avant de rejoindre la classe.

Quelques jours avant la formation, vous recevrez un e-mail contenant les instructions pour rejoindre le meeting Zoom.

#### Important:

Si vous **n'avez pas** l'URL du meeting 48 heures avant la formation, veuillez nous contacter: <u>contact@vue.ac</u>

Note: Url d'origine de ce document: https://vue.ac/zoom-fr Le cours se déroulera avec la **plateforme de communication Zoom**, qui est gratuite et ne nécessite aucun compte pour les participants.

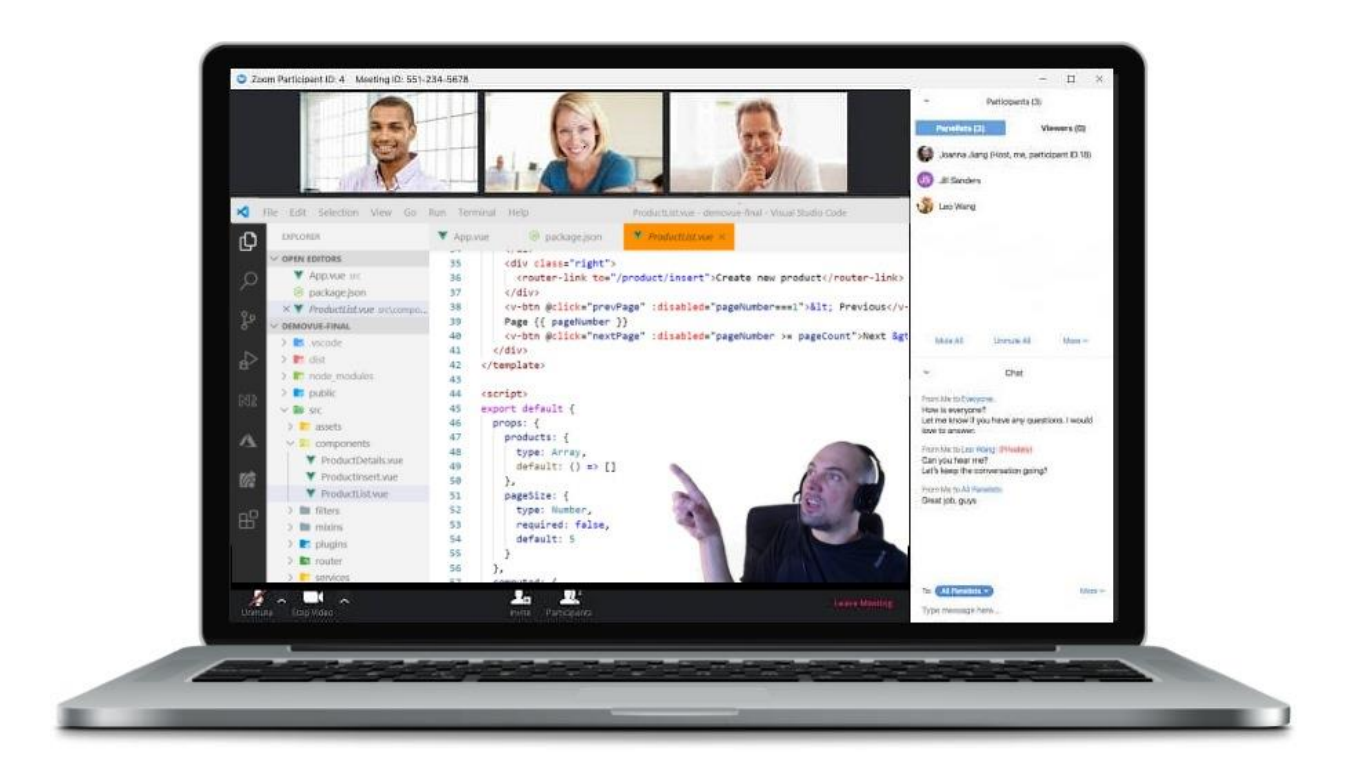

### Zoom est-il sécurisé?

Depuis la version 5.0, Zoom a corrigé ses problèmes de sécurité connus et nous suivons les meilleures pratiques de sécurité:

- Filtrage des participants dans la salle d'attente.
- Un mot de passe est requis pour accéder au meeting.
- Le meeting est verrouillé lorsque tous les participants se sont joints.
- Utilisation des centres de données nord-américains uniquement.

### Deuxième écran

Un deuxième écran est requis (vous coderez avec l'instructeur).

- **Option #1**: Brancher un moniteur externe à votre ordinateur afin de pratiquer sur l'écran principal et regarder la formation sur le 2e écran (meilleure option car vous pourrez faire des copier-coller).
- **Option #2**: Utiliser un 2e ordinateur ou une tablette (iPad, Android) pour regarder la formation.

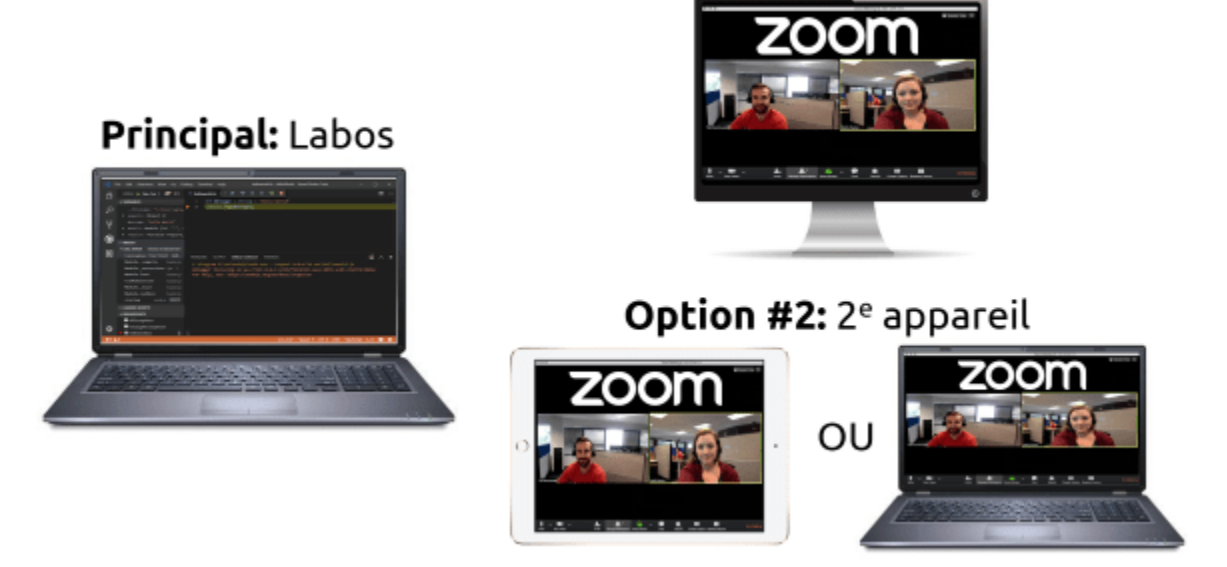

### Option #1: Moniteur Externe

## Configuration système requise pour Zoom

PC, Mac, Linux: https://support.zoom.us/hc/en-us/articles/201362023

iOS, iPad et Android: https://support.zoom.us/hc/en-us/articles/201179966

### *Installez Zoom et essayez une réunion de test*

Avant le cours, **testez Zoom** sur votre appareil (ordinateur portable / PC / Mac / tablette) en essayant un meeting de test: <u>https://zoom.us/test</u>

Assurez-vous que votre microphone et votre webcam fonctionnent.

### Audio

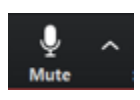

Changez la source du microphone en utilisant le menu audio à droite sur l'icône du microphone.

Mettez-vous en mute lorsque vous ne parlez pas.

**Astuce**: lorsque le micro est coupé, vous pouvez appuyer et maintenir la barre d'espace pour le réactiver et parler.

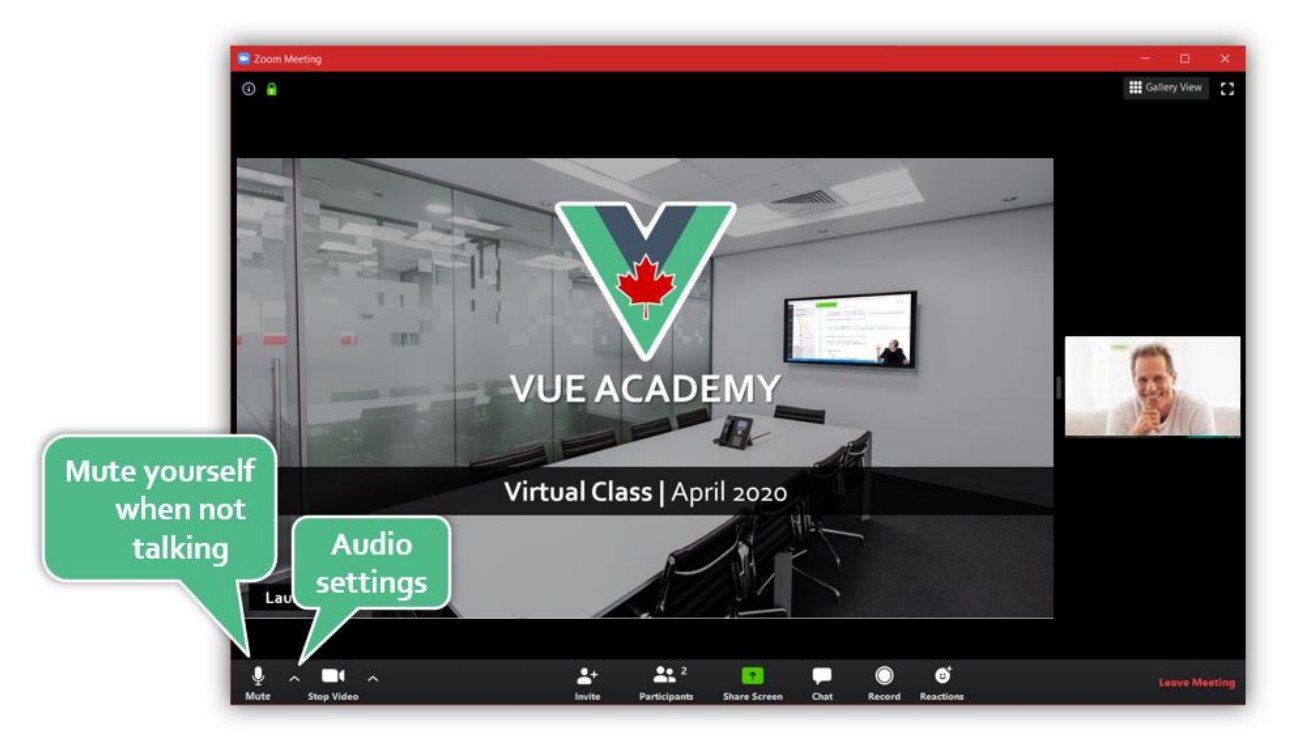

Académie Vue | https://vue.ac/fr | Guide Zoom 4

#### Webcam

Dans les **paramètres**, ouvrir le **menu vidéo** et <u>désactiver</u> HD (économise de la bande passante).

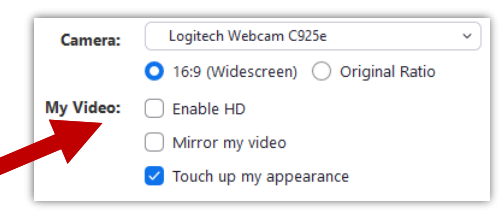

Vous pouvez allumer et éteindre votre caméra en utilisant l'icône **Vidéo** à côté du microphone.

Notez que bien qu'il ne soit pas nécessaire d'avoir votre vidéo activée en tout temps, l'instructeur **apprécie** ceux qui le font, afin qu'il puisse obtenir du feedback visuel, et il se sent moins seul **(**.

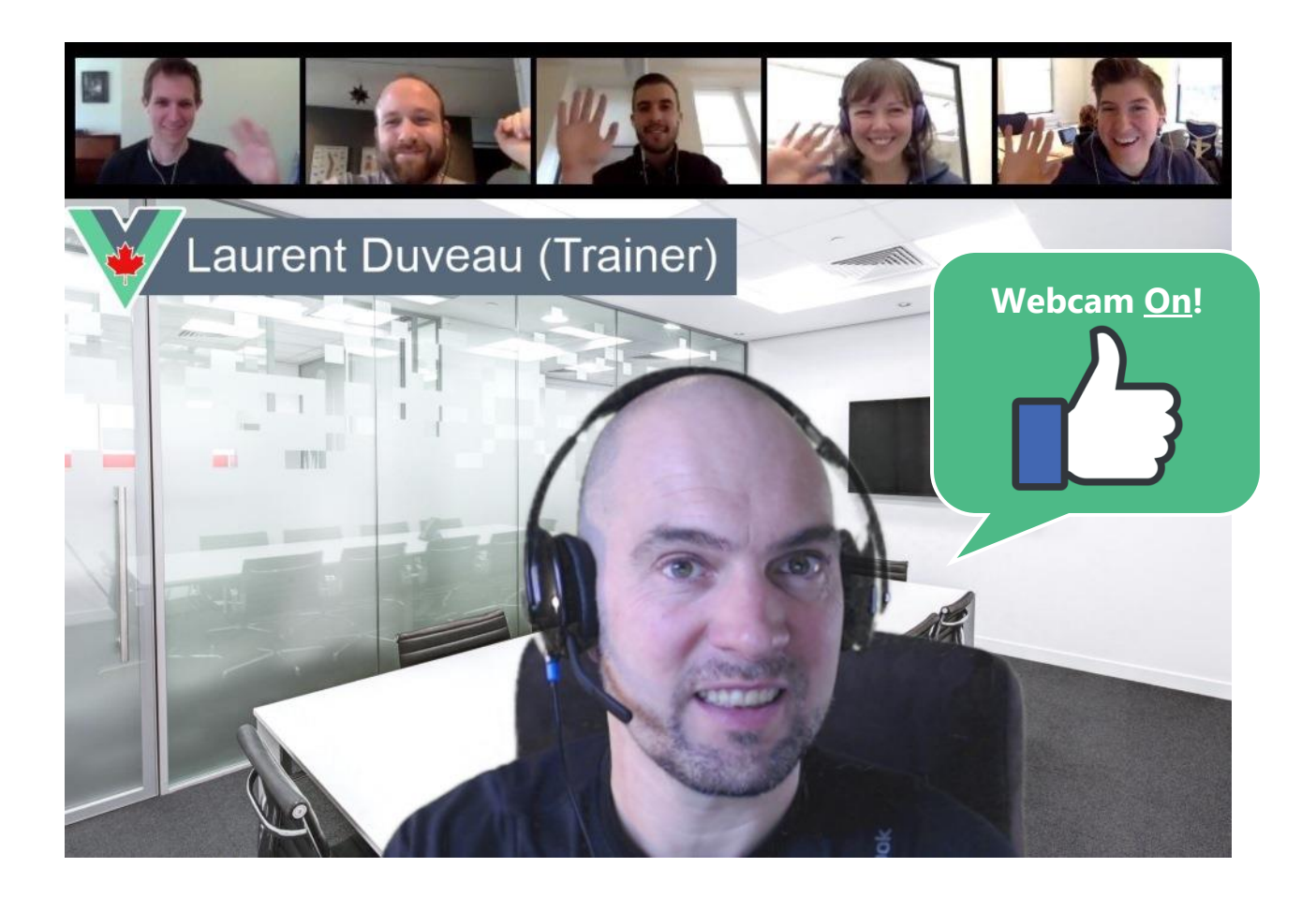

### Feedback

Tout au long du cours, le formateur vous demandera si vous avez des questions. Si aucune, envoyez simplement une

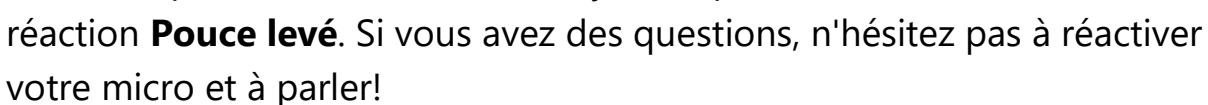

De plus, nous utiliserons beaucoup la fonctionnalité de **chat** pour:

- Poser des questions
- Écrire des commentaires
- Envoyer des messages à l'instructeur (en privé ou public)
- Partage de lignes de code
- Partage d'URLs
- Partage de fichiers

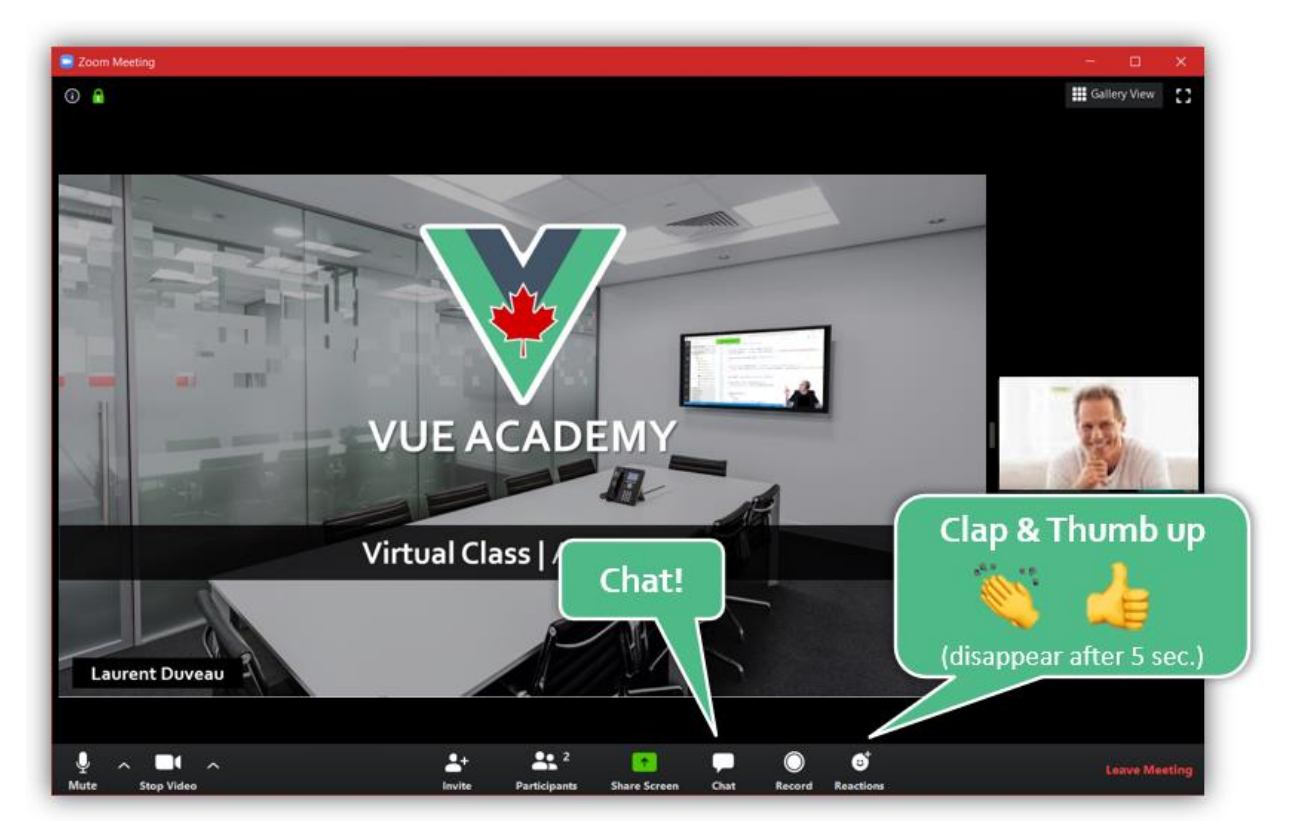

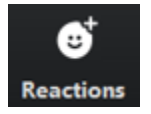